## Safira-Estoque Relatório de produtos parados

Descrição sumária

Nesta tela serão informados procedimentos para gerar e imprimir relatório de produtos em ponta de estoque, definidos por classificação ou por número de dias, incluindo produtos sazonais.

Procedimentos

- 1. Safira Estoque  $\rightarrow$  Relatórios  $\rightarrow$  Relatório de produtos  $\rightarrow$  Produtos parados;
- 2. Inicie escolhendo pela combo box o nome da empresa;
- 3. Selecione o departamento, seção, categoria e subcategoria;
- 4. Em seguida escolha um número de dias que o produto está parado e marque a check box "Incluir produtos sazonais";
- 5. Clique em "Imprimir" para visualizar e imprimir o relatório;
- 6. Finalize em "Fechar".

ID de solução único: #1136 Autor: : Greyce Chagas Última atualização: 2013-02-19 16:11